# NTT東日本・NTT西日本 ホームゲートウェイ/フレッツ光クロス対応ルータ設定例

# はじめに

WAKWAK光 IPoEビジネスではIMF社(インターネットマルチフィード株式会社)の「transixサービス」を利用して提供しております。 当資料に記載の構成でも、お客さまのご利用環境によっては、想定通り動作しない可能性がございます。あらかじめご了承ください。

### ■設定例の共通凡例

IPoE (IPv4 over IPv6) を利用する上での共通設定

各パターン特有の設定

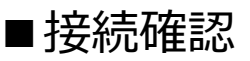

IPv4およびIPv6で接続できているかを確認するには、 http://ipv6-test.com などのサイトが便利です。 確認方法は次ページにて記載しております。

## 接続確認方法

#### IPv4アドレス(①),IPv6アドレス(②)ともにアドレス表記がある場合、正常にWAKWAK光 IPoEビジネスを ご利用いただけております。

### ■接続確認サイト

| est | Speed Ping Website Stats API |
|-----|------------------------------|
|-----|------------------------------|

IPv6-test.com is a free service that checks your IPv6 and IPv4 connectivity and speed. Diagnose connection problems, discover which address(es) you are currently using to browse the Internet, and what is your browser's protocol of choice when both v6 and v4 are available.

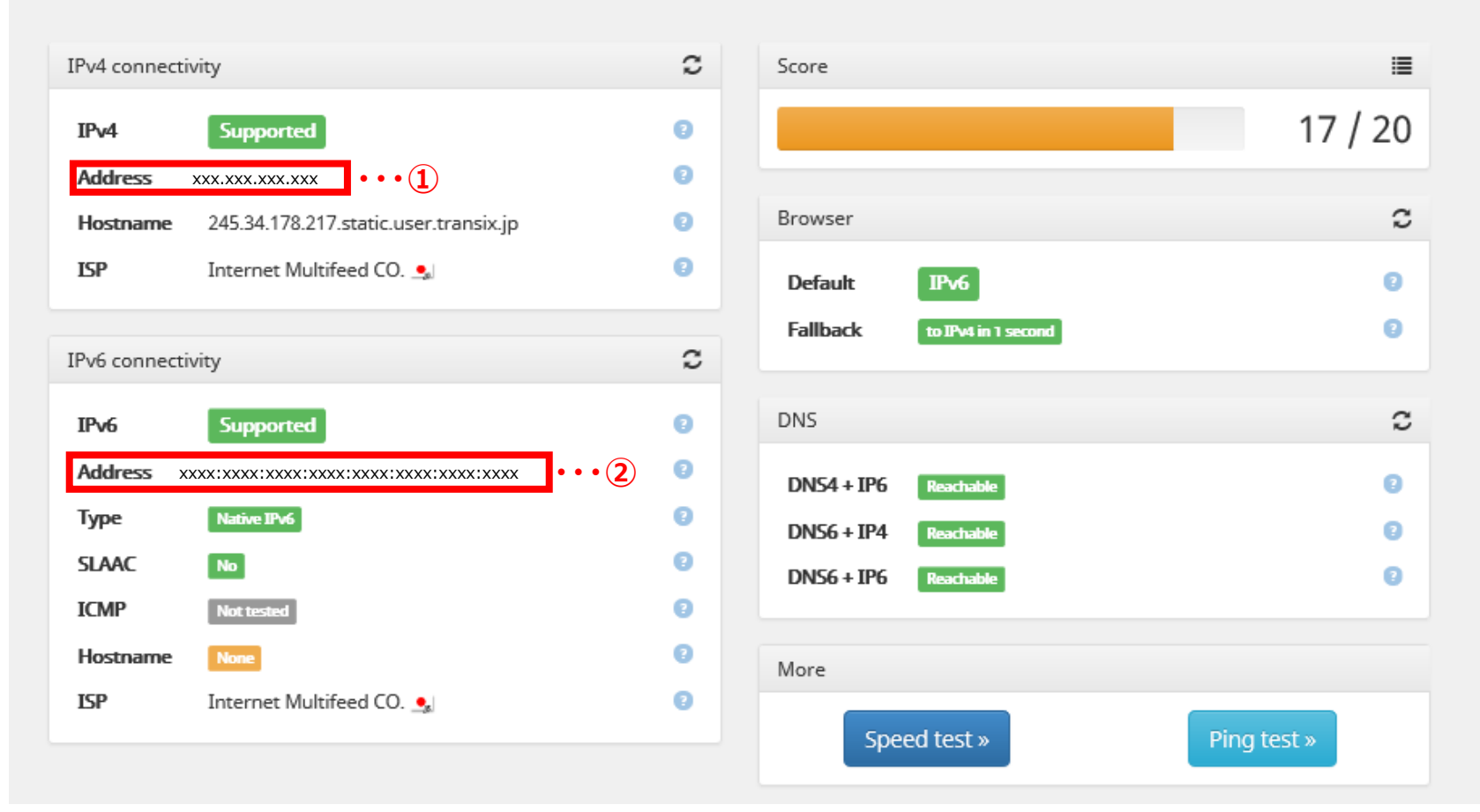

### NTT東日本・NTT西日本 ホームゲートウェイ /フレッツ 光クロス対応ルータ設定例

ホームゲートウェイ(HGW)/フレッツ光 クロス対応ルータ1台でご利用の場合(動的IP)

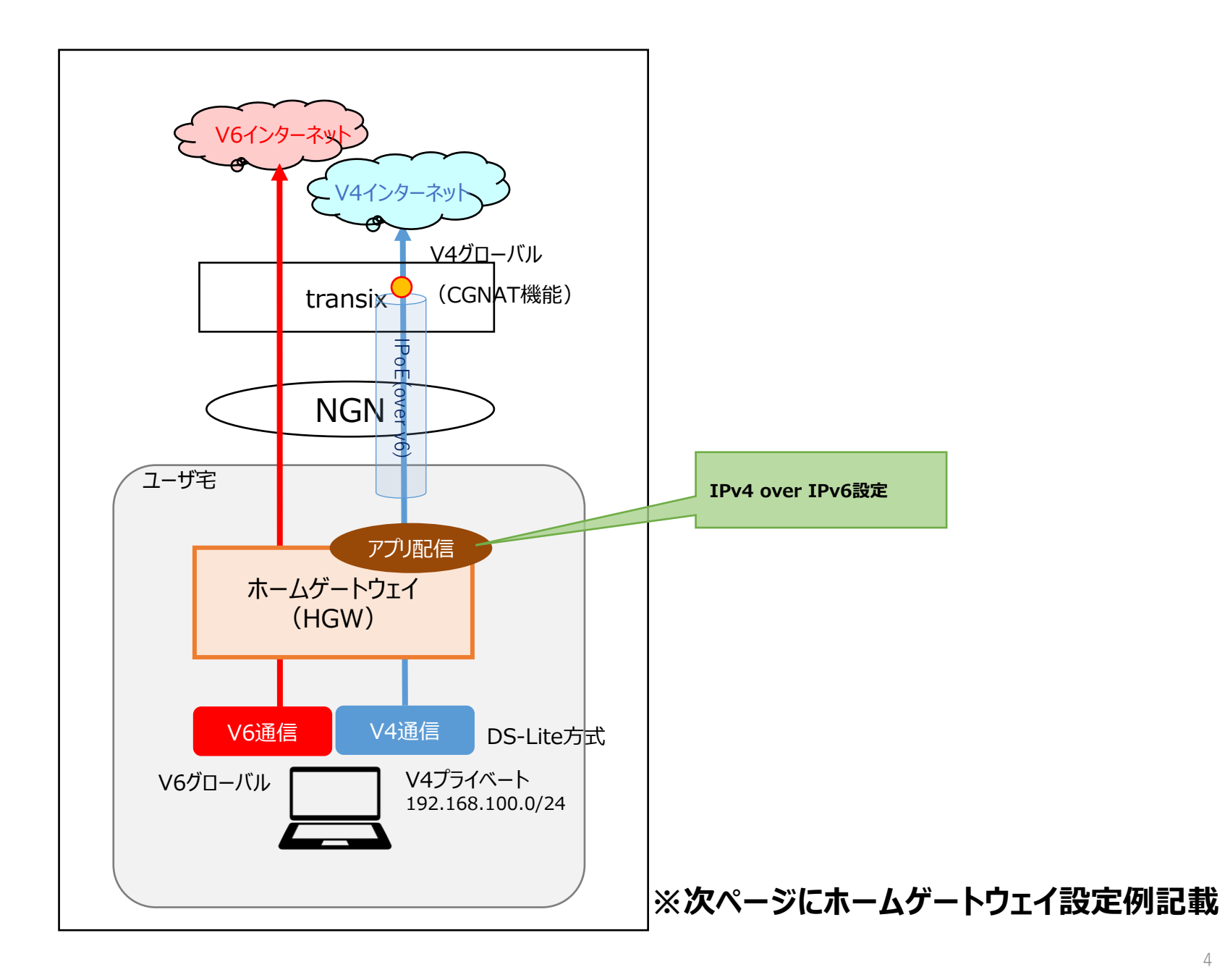

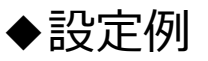

※本設定を行わない場合には12,800ポートで利用することが出来ません

| 目的                   | 手順 | 詳細                                                                                                    |
|----------------------|----|----------------------------------------------------------------------------------------------------|
| DS-Liteアプリ<br>へのログイン | 1  | HGWからIPアドレスが払出された端末より、ブラウザのURL欄に <u>http://ntt.setup:8888/t/</u> 入力しアクセスしてください                                                   |
|                      | 2  | アイコン(DS-Lite設定)をクリックしてください                                                                                                    |
|                      | 3  | 別のブラウザを開いて、 <u>http://192.168.1.1/</u> を入力し、<br>HGWに設定されたユーザ名およびパスワードを入力しログインを押下してください<br>※ログインの方法に関してはNTT東西のHGWの取り扱い説明書をご確認ください |
| AFTRの設定              | 4  | AFTRの取得方法を「自動取得」⇒「手動取得」に変更してください                                                                                                 |
|                      | 5  | 「AFTRのFQDN or IPv6アドレス欄」に『WAKWAK契約内容のご案内』に記載の「AFTR DNS登録名(FQDN)」を入力してください                                                        |
|                      | 6  | 設定ボタンを押下してください(以上で設定は完了)                                                                                                    |

#### <u>手順④以降の操作イメージ</u>

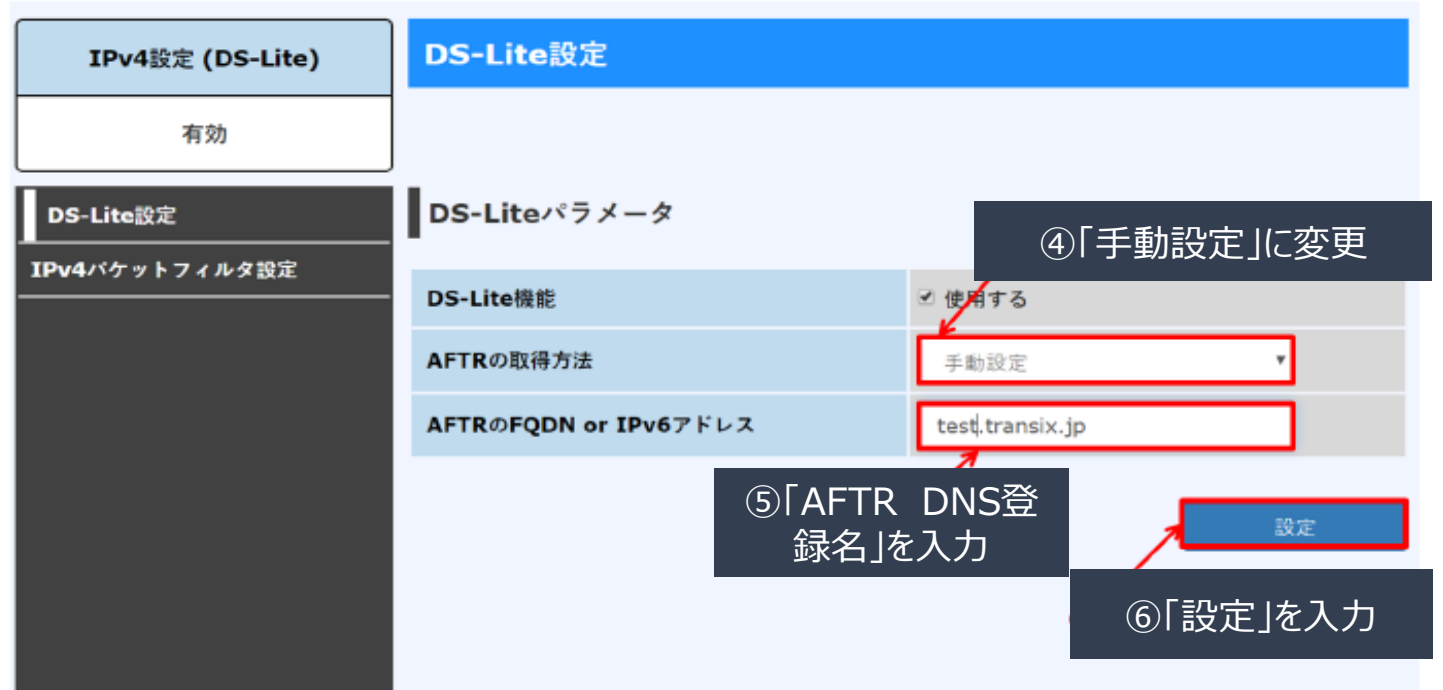